# 2025 年延津县中小学幼儿园教师继续教育岗位培训 学员操作流程

#### 1、开通账号

登录方式: 打开谷歌浏览器, 在网址搜索栏中输入学习网址: "http://yj.huaxiajiaoshiyanpei.com/"点击回车(enter)进入项目主页

| <ul> <li>http://yj.huaxiajiaoshiyanpei.c</li> <li>学习办公 </li> <li>从正中导入</li> </ul> | com/                       |                      | 浏览器顶                    | 远端搜索网切     | 上框复制料                 | 贴学习网址                                                         |  |
|-----------------------------------------------------------------------------------|----------------------------|----------------------|-------------------------|------------|-----------------------|---------------------------------------------------------------|--|
| ◆元 12°<br>多元 3°-14°<br>3月28日 周五 承                                                 | ♀ 中原<br>✓ 轻度 143<br>2历二月廿九 | ・<br>の<br>同里 派       | 郑州 360等航<br>可南省软师教育网 八成 | 玩游戏<br>玩游戏 | 视轴<br>小说<br>boss直脑网官网 | <ul> <li>小游戏 ・</li> <li>提索</li> <li>回装星电脑登录入口 ・pdf</li> </ul> |  |
|                                                                                   | <u>, ※</u> 河南 <b>毕夏基础</b>  | <b>教育学</b> 院         | 站内搜索: 请得                | 俞入您要搜索的内容  | Q                     | 用户登录   个人中心   我的课程<br><b>し</b> 客服电话: 15037197844              |  |
|                                                                                   | 首页                         | 通知公告                 | 课程学习                    | 工作坊        | 名师名家                  | 证书查询                                                          |  |
| )<br>2025年3                                                                       | 延津县中                       | 欢 <sup>3</sup><br>小学 | 迎参划<br>幼儿园              | D<br>教师组   | 续教                    | 育岗位培训                                                         |  |

2、登录平台

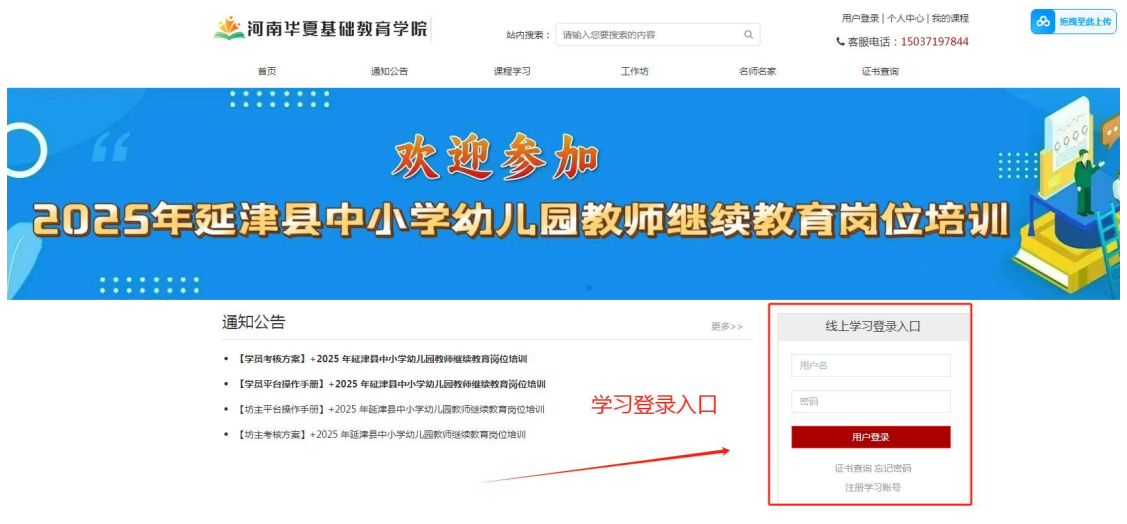

进入项目主页后,在右边的【线上学习登录入口】栏中,输入用 户名(本人手机号)、密码(初始密码:123456) 就可以开始您的学习 之旅了。

## 3、项目主页,熟悉项目概况,明确考核要求

各角色登录平台后请详细浏览项目主页每个功能模块,了解项目 概况,点击【通知公告】熟悉项目通知及培训安排,掌握平台操作指 南,知悉平台服务热线等。

| 🌉 河南毕夏基础教                                                                                                    | 如育学院                                                                            | 站内搜索: 请输入                                              | 您要搜索的内容                    | Q                                | 用户登录   个人中心   我的課題<br><                                                       |
|----------------------------------------------------------------------------------------------------|---------------------------------------------------------------------------------|--------------------------------------------------------|----------------------------|----------------------------------|-------------------------------------------------------------------------------|
| 首页                                                                                                    | 通知公告 课                                                                          | 程学习                                                    | 工作坊                        | 名师名家                             | 证书查询                                                                          |
|                                                                                                    |                                                                                 |                                                        |                            |                                  |                                                                               |
|                                                                                                    |                                                                                 | 0 0                                                    |                            |                                  |                                                                               |
|                                                                                                    | The All                                                                         |                                                        | า                          |                                  |                                                                               |
|                                                                                                    |                                                                                 | D R                                                    |                            |                                  |                                                                               |
|                                                                                                    | -                                                                               |                                                        | kilan //                   | nin /sete de/                    |                                                                               |
|                                                                                                    |                                                                                 |                                                        |                            | F HK ATT F                       |                                                                               |
|                                                                                                    |                                                                                 | 1526                                                   | 2.4.11.1                   | 55-5-2                           |                                                                               |
| 迎岸县中                                                                                                    |                                                                                 |                                                        | <b>EXAMPE</b>              | <u>n</u> 3, 2                    |                                                                               |
| 迎岸会中                                                                                                    |                                                                                 |                                                        | 3X9443                     | <u></u>                          |                                                                               |
| ·延津会中                                                                                                    |                                                                                 |                                                        | 2X.9112                    | 四头字                              |                                                                               |
|                                                                                                    |                                                                                 |                                                        | exanta                     | <u>四铁</u> 字                      |                                                                               |
|                                                                                                    |                                                                                 |                                                        |                            | 型 (共 字)<br><sup>影&gt;&gt;</sup>  | 线上学习登录入口                                                                      |
| 通知公告 ・【学員考核方案】+2025 446計                                                                                                    |                                                                                 |                                                        |                            |                                  |                                                                               |
| <ul> <li>通知公告</li> <li>(学员考核方案)+2025 年延祥</li> <li>(学员考核方案)+2025 年延祥</li> </ul>                                                                                              |                                                                                 |                                                        | ●习之前详i<br>《学员手册》           | <b>亚织的</b><br>读公告<br>》和《学员       |                                                                               |
| <ul> <li>通知公告</li> <li>(学员考核方案)+2025 年延祥</li> <li>(学员考核方案)+2025 年延祥</li> <li>(坊主平台編作手册)+2025 年</li> </ul>                                                                   |                                                                                 | 21AUNI 学<br>IIIIIIIIII<br>IIIIIIIIIIIIIIIIIIIIIIII     | ●习之前详i<br>《学员手册》<br>5主学习《灯 | □ 43、42<br>读公告<br>》和《学员<br>坊主考核方 |                                                                               |
| <ul> <li>通知公告</li> <li>[学员考核方案] + 2025 年延祥</li> <li>[学员考核方案] + 2025 年延祥</li> <li>[坊主平台爆作手册] + 2025 年</li> <li>[坊主平台爆作手册] + 2025 年延津</li> <li>[坊主考核方室] + 2025 年延津</li> </ul> | 2日中小学幼儿园教师继续教育岗位<br>- 磁津县中小学幼儿园教师继续教育<br>- 道津县中小学幼儿园教师继续教育<br>- 遠津县中小学幼儿园教师继续教育 | 21AUNI 学<br>23AUNI 学<br>75位23EUNI 好<br>13EUNI          | 学习之前详i<br>《学员手册》<br>5主学习《5 | ■<br>薬公告<br>》和《学员<br>坊主考核方       | 线上学习登录入口       場合者       考核方案》       案》                                       |
| 通知公告 (学员考核方案] +2025 年級課 (学员考核方案] +2025 年級課 (劳員平台操作手册] +2025 年 (坊主考核方案] +2025 年級課                                                                                            | 「日中小学幼儿园教师维结教育岗位<br>「短津县中小学幼儿园教师维结教育岗位<br>「超津县中小学幼儿园教师继续教育<br>「最中小学幼儿园教师继续教育岗位  | 216001<br>226001<br>17時0236001<br>17時0236001<br>17時011 | 学习之前详i<br>《学员手册》<br>注学习《1  | <br>读公告<br>》和《学员<br>坊主考核方        | 线上学习登录入口         場合意         考核方案》         案》         加強反         近日後期 500%55 |

## 4、选课看课

1) 点击"课程学习"点击"我要选课"进入选课页面

| <u>, ॐ</u> 河南 <b>毕夏基础</b> 教育                                                                                                    | 学院 站内搜索: 请输》                                                                                                    | 入您要搜索的内容 Q                            | 我的课程 浅试管理员 -                                                                                                    |
|----------------------------------------------------------------------------------------------------|----------------------------------------------------------------------------------------------------|---------------------------------------|----------------------------------------------------------------------------------------------------|
| 首页 通知2                                                                                                    | 法告 课程学习                                                                                                    | 工作坊 名师名副                              | 家 证书查询                                                                                                    |
| [四] 课程列表                                                                                                    |                                                                                                    |                                       |                                                                                                    |
| 全部 必修(20学时) 初中选修                                                                                                    | 多课程(40学时) 小学 幼儿园                                                                                                    |                                       |                                                                                                    |
| 全部课程                                                                                                    |                                                                                                    | 点击选课进                                 | 主入学习                                                                                                    |
| ●<br>●<br>●<br>●<br>●<br>●<br>●<br>●<br>●<br>●<br>●<br>●<br>●<br>●<br>●<br>●<br>●<br>●<br>●                                                                                                    |                                                                                                    |                                       |                                                                                                    |
| Camtasia后期编辑指南                                                                                                    | 走入Scratch,全国流行的少儿编                                                                                                    | 几何画板的使用方法                             | 数字化教育资源的有效利用(上)                                                                                                    |
| ○     ●     ●     ●     ●     ●     ●     ●     ●     ●     ●     ●     ●     ●     ●     ●     ●     ●     ●     ●     ●     ●     ●     ●     ●     ●     ●     ●     ●     ●     ●     ●     ●     ●     ●     ●     ●     ●     ●     ●     ●     ●     ●     ●     ●     ●     ●     ●     ●     ●     ●     ●     ●     ●     ●     ●     ●     ●     ●     ●     ●     ●     ●     ●     ●     ●     ●     ●     ●     ●     ●     ●     ●     ●     ●     ●     ●     ●     ●     ●     ●     ●     ●     ●     ●     ●     ●     ●     ●     ●     ●     ●     ●     ●     ●     ●     ●     ●     ●     ●     ●     ●     ●     ●     ●     ●     ●     ●     ●     ●     ●     ●     ●     ●     ●     ●     ●     ●     ●     ●     ●     ●     ●     ●     ●     ●     ●     ●     ●     ●     ●     ●     ●     ●     ●     ●< | ○     ● 2     ● 2     ● 2     ● 2     ● 2     ● 2     ● 2     ● 2     ● 2     ● 2     ● 2     ● 2     ● 2     ● 2     ● 2     ● 2     ● 2     ● 2     ● 2     ● 2     ● 2     ● 2     ● 2     ● 2     ● 2     ● 2     ● 2     ● 2     ● 2     ● 2     ● 2     ● 2     ● 2     ● 2     ● 2     ● 2     ● 2     ● 2     ● 2     ● 2     ● 2     ● 2     ● 2     ● 2     ● 2     ● 2     ● 2     ● 2     ● 2     ● 2     ● 2     ● 2     ● 2     ● 2     ● 2     ● 2     ● 2     ● 2     ● 2     ● 2     ● 2     ● 2     ● 2     ● 2     ● 2     ● 2     ● 2     ● 2     ● 2     ● 2     ● 2     ● 2     ● 2     ● 2     ● 2     ● 2     ● 2     ● 2     ● 2     ● 2     ● 2     ● 2     ● 2     ● 2     ● 2     ● 2     ● 2     ● 2     ● 2     ● 2     ● 2     ● 2     ● 2     ● 2     ● 2     ● 2     ● 2     ● 2     ● 2     ● 2     ● 2     ● 2     ● 2     ● 2     ● 2     ● 2     ● 2     ● 2     ● 2     ● 2     ● 2     ● 2     ● 2     ● 2     ● 2     ● 2     ● 2     ● 2     ● 2 <th>● ● ● ● ● ● ● ● ● ● ● ● ● ● ● ● ● ● ●</th> <th><ul> <li>○ ● A (1) 2 (Reductive)</li> <li>○ ● A (1) 2 (Reductive)</li></ul></th> | ● ● ● ● ● ● ● ● ● ● ● ● ● ● ● ● ● ● ● | <ul> <li>○ ● A (1) 2 (Reductive)</li> <li>○ ● A (1) 2 (Reductive)</li></ul> |

2)选好课程后点击"课程学习"可以返回已选课程页面,点击"开始学习"或"继续学习"开始课程学习。

| 虪 河南华夏基础教                                       | 如育学院                      |                                                                                                    | 你开始来的古家                              | 0                 | 我的课程                                   | 测汗禁油日 =            |
|-------------------------------------------------|---------------------------|----------------------------------------------------------------------------------------------------|--------------------------------------|-------------------|----------------------------------------|--------------------|
| 首页                                              | 通知公告                      | 站內援索:                                                                                                    | 工作坊                                  | 名师名家              | 3400味程<br>证书查询                         | 网络官庄州,             |
| 回我的课程                                           |                           |                                                                                                    |                                      |                   |                                        |                    |
| Каралан<br>Каралан<br>Каралан<br>Каралан        | 要求学习 60 课时,<br>必修已学 0.0 课 | <ul> <li>已选中 30 课时, 已学</li> <li>時, 还需要学习 15 课时。</li> <li>(時), 还需要学习 5 课时。</li> <li>(日本), 还需要学习 5 课时。</li> <li>(日本), 近天需要学习 5 深い。</li> <li>(日本), 近天需要学习 5 深い。</li> <li>(日本), 近天完成、</li> <li>(日本), 近天完成、</li> <li>(日本), 近天完成、</li> <li>(日本), 近天完成、</li> <li>(日本), 近天完成、</li> <li>(日本), 近天完成、</li> <li>(日本), 近天完成、</li> <li>(日本), 近天完成、</li> <li>(日本), 近天完成、</li> <li>(日本), 近天完成、</li> <li>(日本), 近天完成、</li> <li>(日本), 近天完成、</li> <li>(日本), 近天完成、</li> </ul> |                                      | 時, 我要还说<br>45 课时. | 三新 "背<br>文命 题<br>AX+5940E8H8+4         | 展<br>研<br>究<br>544 |
| 第五讲 延安整风与党的团组<br>学习进度: 0/5 會<br><del>开始学习</del> | 新课标新课<br>学习               | 堂·新评价《义务教育<br>数<br>进度: 0/1 面<br><del>开始学习</del>                                                                                                    | [202303]学校和教师欺次<br>学习进度: 0/4<br>开始学习 | 委应对策<br>自         | 新课标(上)<br>学习进度: 0/2<br><del>开始学习</del> | li<br>一            |

## 5、研修作业、研修成果提交; (以研修作业为例)

点击功能栏中【工作坊】,进入功能选择列表,点击左侧【 研修 作业】可以看到坊主发布的研修作业主题,点击【提交作业 】打开提 交页面,点击左侧【提交】按钮,可进入提交研修作 业文本框页面, 在文本框中输入作业内容后点击【上传文件】 进行文档选择或复

制粘 贴在文本框,点击【确定】按钮即可完成作业提交。

| 🔌 河南毕   | 夏基础教育                              | 学院       | 站内搜索: 请 | 输入结算搜索的内容 | Q.                  | \$19%## <u>#</u> 001 • |
|---------|------------------------------------|----------|---------|-----------|---------------------|------------------------|
| 展開      | 通知                                 | 2.西      | 课程学习    | 工作坊       | 名特名家                | 证书置间                   |
|         | 测试工作坊<br>动主: 则试服号<br>成品数: 2<br>简介: |          |         | 1.点击]     | 工作坊                 |                        |
| ——— 工作地 | 设置                                 | 作业       |         |           |                     |                        |
| 工作坊     | 公告                                 | 新運停」提交作业 | n -     | 3 占未拔     | 主发素的研修作业主           | 2014-00-07 1553        |
| 研修的     | F4L                                | 新原稿      |         | o multip  | LLOC THUS WITH FALL |                        |
| 研修成     | 2.88                               | 2.找到研修(  | 乍业      |           | 4.                  | 点击提交作业                 |
| 学祝聞     | eit-                               |          |         |           |                     |                        |

**研修成果作业提交:**工作坊——研修成果——点击"提交研修成 果"——上传文件——点击选择文件选中电脑上保存的作业文档 类或者小于100M的视频作业——最后点击"确定",返回查看是 否提交成功。

| 🏄 河南垟    | 夏基础教育学                                             | 皖                       |                  |       |                  |
|----------|----------------------------------------------------|-------------------------|------------------|-------|------------------|
|          |                                                    | 站内搜索:                   | 请输入您要搜索的内容       | Q     | 我的课程 测试管理员 -     |
| 首页       | 通知公告                                               | 课程学习                    | 工作坊              | 名师名家  | 证书查询             |
|          | <b>测试工作坊</b><br>坊主:赵印 <sup>佛</sup><br>成员数:2<br>简介: |                         | 1                |       |                  |
| ——— 工作坊讨 | 受置 ————————————————————————————————————            | 邢修成果                    |                  |       |                  |
| 工作坊么     | 公告                                                 | 研修成果作业发布[提交研修成:         | 果]               |       | 2025-03-12 11:32 |
| 研修互      | 动                                                  | 结合人工智能工具deepseek , kimi | 等工具,编写一节人工智能与学科副 | 合的教室。 | 提交研修成果           |
| 研修作      | <u>⊿I</u> k                                        |                         |                  |       |                  |
| 研修成      | 课 2                                                |                         |                  |       | 3、点击提交研<br>修成果   |
| 学况统      | sìt                                                |                         |                  |       |                  |

| 河南垟夏基                   | 础教育学院         |                   |                 |               |              |
|-------------------------|---------------|-------------------|-----------------|---------------|--------------|
|                         |               | 站内搜索:             | 请输入您要搜索的内容      | Q             | 我的课程 测试管理员 ▼ |
| 首页                      | 通知公告          | 课程学习              | 工作坊             | 名师名家          | 证书查询         |
| 果作业发布                   |               |                   |                 |               |              |
| 提交<br>作坊:测试工作           | ξ.            |                   |                 |               | ×            |
| i): 2025-03-12          | 温馨提示 老师好,     | 您学习辛苦了,请按以        | 下规范提交研修成果:      |               |              |
| K:                      | 请在woi<br>点击"说 | d中编辑您的研修成果,<br>译文 | 用您的名字命名文件,如"李文的 | 研修成果.docx"。然后 |              |
|                         |               | 上传文件              |                 |               | ×            |
| 斗(点击文件名下                | 附件            | 上传文件              | 网络文件            |               |              |
|                         | 上传文           | 件                 |                 |               |              |
|                         |               |                   |                 |               |              |
| 推优 (0)                  |               |                   |                 |               |              |
| 号 措                     |               |                   |                 |               | 操作           |
|                         |               |                   | 点击选择文           | 5件            |              |
|                         |               |                   | 或将文件拖到这里,单次     | 最多可选1个文件      |              |
| 山小学教师 继续社               |               | l<br>kanaanaana   | 选               | 中文件点击确        | <del>能</del> |
| yright © 2012-20        |               | -                 |                 |               |              |
| 维:河南华夏基础<br>2020028409号 |               |                   |                 | â             |              |
| 2020020403/5            |               |                   |                 |               | 全国教育名家论坛     |
|                         |               |                   |                 |               |              |

# 以下页面显示提交成功。

\_\_\_\_

| 🌉 河 i    | 南垟夏基           | 础教育学院         | 。<br>站内搜索:      | 请输入您要搜索的内容 | Q                 | 我的课程 | 则试管理员 🗸 |
|----------|----------------|---------------|-----------------|------------|-------------------|------|---------|
| ×        | <b>T</b>       | 通知公告          | 油铝奈乙            | 工作培        | 夕师名安              | 征求查询 |         |
| 研修成里作业   | ~              |               | C. CENT         | 111743     |                   |      |         |
| 新屋工作坊・   | がずて作坊          |               |                 |            |                   |      |         |
| 创建时间:202 | 25-03-12 11:32 | :19           |                 |            |                   |      |         |
| 作业要求:    |                |               |                 |            |                   |      |         |
| 结合人工智    | 能工具deepsee     | k,kimi等工具,编写· | 一节人工智能与学科融合的教案。 |            |                   |      |         |
| 参考资料(点击  | 文件名下载)         |               |                 |            |                   |      |         |
| 提交       |                |               |                 |            |                   |      |         |
|          |                |               |                 |            |                   |      |         |
| 我的 推     | 断(0)           |               | +               |            |                   |      |         |
| 序号       | 提交人            | 学校            | 文件              | 查看         | 上传时间              | 批阅评分 | 操作      |
| 1        | 则试管理员          | 测试学校          | 学员考核方案.pdf      | 查看 下       | £ 2025-03-12 11:3 | 6 0  | 删除      |
|          |                |               |                 |            |                   |      |         |

## 6、学情信息查询

点击左侧【学况统计】即可查看本坊坊员学习情况统计,上方 搜 索栏目可以单独搜索某学员学情,在列表中可以查看本坊的学 员学情学况。

| <u></u> 刘南 <b>华夏基础</b> 教      | 如育学院                | Ì.                        | 讷搜索: i | 青输入您要 | 搜索的内容 |            | Q       |         | 我的      | 课程    | 灣試账号▼   |
|-------------------------------|---------------------|---------------------------|--------|-------|-------|------------|---------|---------|---------|-------|---------|
| 首页                            | 通知公告                | 课程                        | 学习     |       | 工作坊   |            | 名师名     | 家       | 证       | 书查询   |         |
| 测试工/<br>坊主:测试<br>成员数:1<br>简介: | 乍坊<br><sup>账号</sup> |                           |        |       |       | -          |         |         |         |       |         |
| ——— 工作坊设置———                  | 统计                  |                           |        |       |       | 参加         | 学习0人,已得 | 学完0人,上f | 专心得0人,西 | 直动0次, | , 合格率 % |
| 工作坊公告                         | 请选择                 | 学校                        | • 请选择  | 学段 💙  | 请选择科目 | <b>~</b> 请 | 输入姓名    | 搜索      | 导出数据    | 未学    | 同步      |
| 研修作业                          | 编号                  | 姓名 登                      | 录 学段   | 学科    | 学时分   | 作业分        | 互动分     | 成果分     | 考试分     | 总分    | 合格      |
|                               |                     |                           |        |       | 1     | 无数据        |         |         |         |       |         |
| 研修成果                          |                     |                           |        |       | 12010 |            |         |         | -1207   |       |         |
| 学况统计                          |                     | 查看学况统计点击同步 → 进行数据更新查看各项分值 |        |       |       |            |         |         |         |       |         |
| 工作坊简报                         |                     |                           |        |       |       |            |         |         |         |       |         |
| 在线考试                          |                     |                           |        |       |       |            |         |         |         |       |         |

7、通知公告查看

点击左侧【通知公告】即可查看所在工作坊内通知

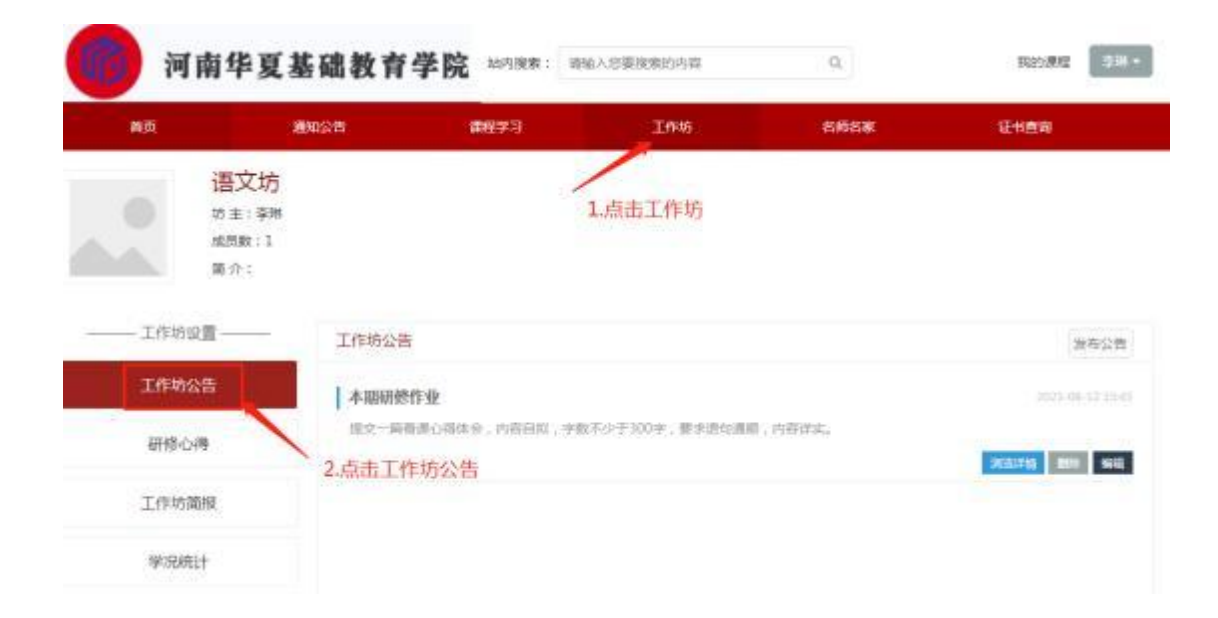

# 8、在线考试:完成课程学习在进行在线考试。在线考试:工作坊一

# 一点击"在线考试"—— 开始考试

| ———————————————————————————————————— | 基础教育学院                                          | 站内搜索:       | 请输入您要搜索的内容            | Q             | 我的课程 测试管理员 🔻     |
|--------------------------------------|-------------------------------------------------|-------------|-----------------------|---------------|------------------|
| 首页                                   | 通知公告                                            | 课程学习        | 工作坊                   | 名师名家          | 证书查询             |
| <b>万</b><br>坊<br>成<br>简              | <b>]试工作坊</b><br>主: <sup>赵江伟</sup><br>员数:2<br>介: |             |                       |               |                  |
| ——— 工作坊设置 -                          | 工作坊公告                                           |             |                       |               |                  |
| 工作坊公告                                | 研修成果                                            | 作业已布置       |                       |               | 2025-03-12 11:26 |
| 研修互动                                 | 结合目前/<br>于800字                                  | 工智能热门话题,请用A | I工具deepseek,kimi等工具,结 | 合实践教学设计一篇教学设计 | , 融入人工智能手段。字数:不少 |
| 研修作业                                 |                                                 |             |                       |               | 浏览详情             |
| 研修成果                                 |                                                 |             |                       |               |                  |
| 学况统计                                 |                                                 | 点击在线表       | 专试讲行测试                |               |                  |
| 在线考试                                 | +                                               |             |                       |               |                  |
|                                      |                                                 |             |                       |               |                  |
|                                      |                                                 |             |                       |               |                  |
| ど 河南垟夏基                              | 础教育学院                                           |             |                       |               |                  |

|          |        | 站内搜索: | 请输入您要搜索的内容 | Q    | 我的课程 测试管理员 ▼ |
|----------|--------|-------|------------|------|--------------|
| 首页       | 通知公告   | 课程学习  | 工作坊        | 名师名家 | 证书查询         |
| 101 我的考试 |        |       |            |      |              |
| 我的学习     | 考试记录   |       |            |      |              |
| □ 我的课程   | 全科培训试卷 |       |            | 未交卷  | 开始考试         |
| ② 我的问答   |        |       |            | -    |              |
| ☑ 我的笔记   |        |       |            |      |              |
|          |        |       |            |      |              |
|          |        |       |            |      |              |

### 9、学员考核

对学员的考核包括课程学习、研修作业、研修成果等,满分100 分,累计达 70 分及以上为合格;达 90 分及以上可在项目结束后打印 合格证书。

| 考核<br>内容                   | 考核标准                                                                                                    | 满 分  | 考核形式                             |
|----------------------------|----------------------------------------------------------------------------------------------------|------|----------------------------------|
| 课程学习<br>(过程性考<br>核)        | 依据研修任务学习网络课程,完成大于等于1200分钟,满分60分。若实际学习时间小于1200分钟,则此项考核得分为实际分钟数/1200分钟*60学时。                                                             | 60 分 | 在培训平台"课程学<br>习"处进行学习,系<br>统自动统计。 |
| 研修作业<br>(终结性考<br>核)        | 根据工作坊主持人发布作<br>业内容,进行1次研修作业<br>提交,提交1篇得15分,被<br>坊主批阅为优秀加3分,合<br>格加2分,不合格0分,要求<br>格式为"标题,另起一行名<br>字+学校"。达到此要求<br>该项为满分20分,达到要求<br>则为0分。 | 20 分 | 在培训平台"工作<br>坊"—"研修作业"<br>处完成。    |
| 研修成果<br>(终结性考<br>核)        | 结合坊主发布的校本研修活<br>动要求,完成并提交校本研<br>修成果,并按照要求提交,<br>此要求该项为满分10分,未<br>达到要求则为0分。                                                             | 10 分 | 在培训平台"工作<br>坊"—"研修成果"<br>处完成。    |
| <b>在线考试</b><br>(终结性考<br>核) | 参加在线考试(总分为100<br>分),考试时间为90分钟。<br>(考试所得分数以系统换算<br>为准)                                                                                  | 10 分 | 在培训平台"工作<br>坊"—"在线考试"<br>处完成。    |

### 满分 100 分, 累计达 70 分及以上为合格,培训结束即可打印合格证书。

#### 10、联系方式

为确保项目的顺利进行,本项目由延津县教育局与河南华夏基础 教育学院集团有限公司联合成立项目组,统筹项目安排与组织管理工 作,建立培训工作管理微信群,方便后期工作安排、通知发布与培训 联络。学习期间有任何问题,请联系项目组工作人员:李老师 15037197844(同微信号)